- 1. Mail an birgit.kerber@kunstschule.wien
- 2. Anmeldung bestätigen
- 3. Einloggen (im Footer rechts) dann erscheint in der Menüleiste ECO intern

## kunstschule.wien Werkstätte Grafik Design ECO intern ~ Ausbildung an der kunstschule.wien 2018/19 ~ Studierende ~ 2017/18 ~ Alumni ~ ECO Research ECO Allgemein 2016/17 ~ About ~ -ECO Inspiration ETA META ORPH MORPH OSEN OSEN Neuzugang im Leitungsteam **Gratulation! Maria Klackl fix** Die Werkstätte freut sich im bei Fantoche -Wintersemester 2019/20 ihr Team um eine Internationales Festival für neue Werkstättenleiterin erweitern zu

Die Animation "nix is fix" von Maria Klackl wurde in das Programm (Kategorie Animiertes GIF) des diesjährigen

Animationsfilm in Baden/CH

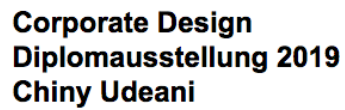

Das Thema "Metamorphosen" ist

können. Silvia Stocker geboren in...

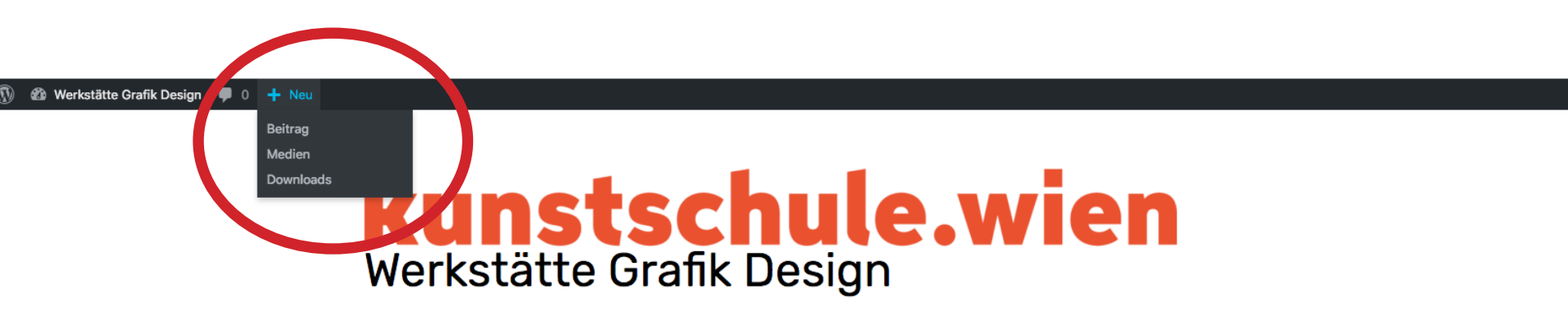

| Ausbildung an der kunstschule.wien | 2018/19 ~ | Studierende ~ | ECO intern ~ |
|------------------------------------|-----------|---------------|--------------|
|                                    | 2017/18 ~ | Alumni ~      |              |
|                                    | 2016/17 ~ | About ~       |              |

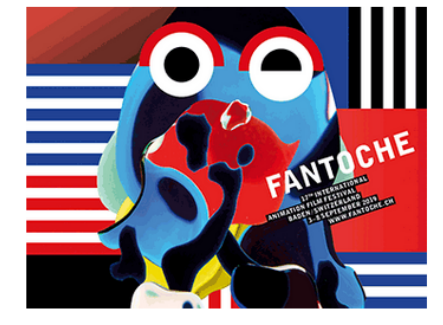

Gratulation! Maria Klackl fix bei Fantoche – Internationales Festival für Animationsfilm in Baden/CH

Die Animation "nix is fix" von Maria Klackl wurde in das Programm (Kategorie Animiertes GIF) des diesjährigen

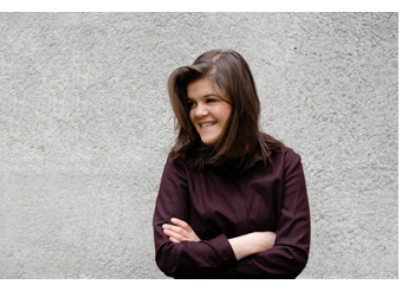

## Neuzugang im Leitungsteam

Die Werkstätte freut sich im Wintersemester 2019/20 ihr Team um eine neue Werkstättenleiterin erweitern zu können. Silvia Stocker geboren in...

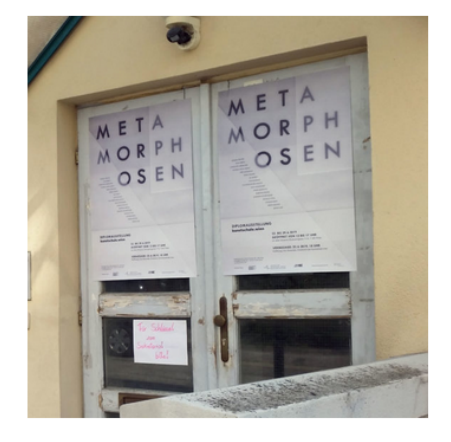

Corporate Design Diplomausstellung 2019 Chiny Udeani

💻 🛛 Willkommen, Kerber 💄

Das Thema "Metamorphosen" ist

## Beitrag erstellen

Text, Bildmaterial oder Link

- 1. Kategorie auswählen und anklicken
- 2. Diskussion Kommentare erlauben anklicken
- 3. Zugriff ECO anklicken
- 4. Mitgliedschaftsstufe (unten links) Studierende anklicken

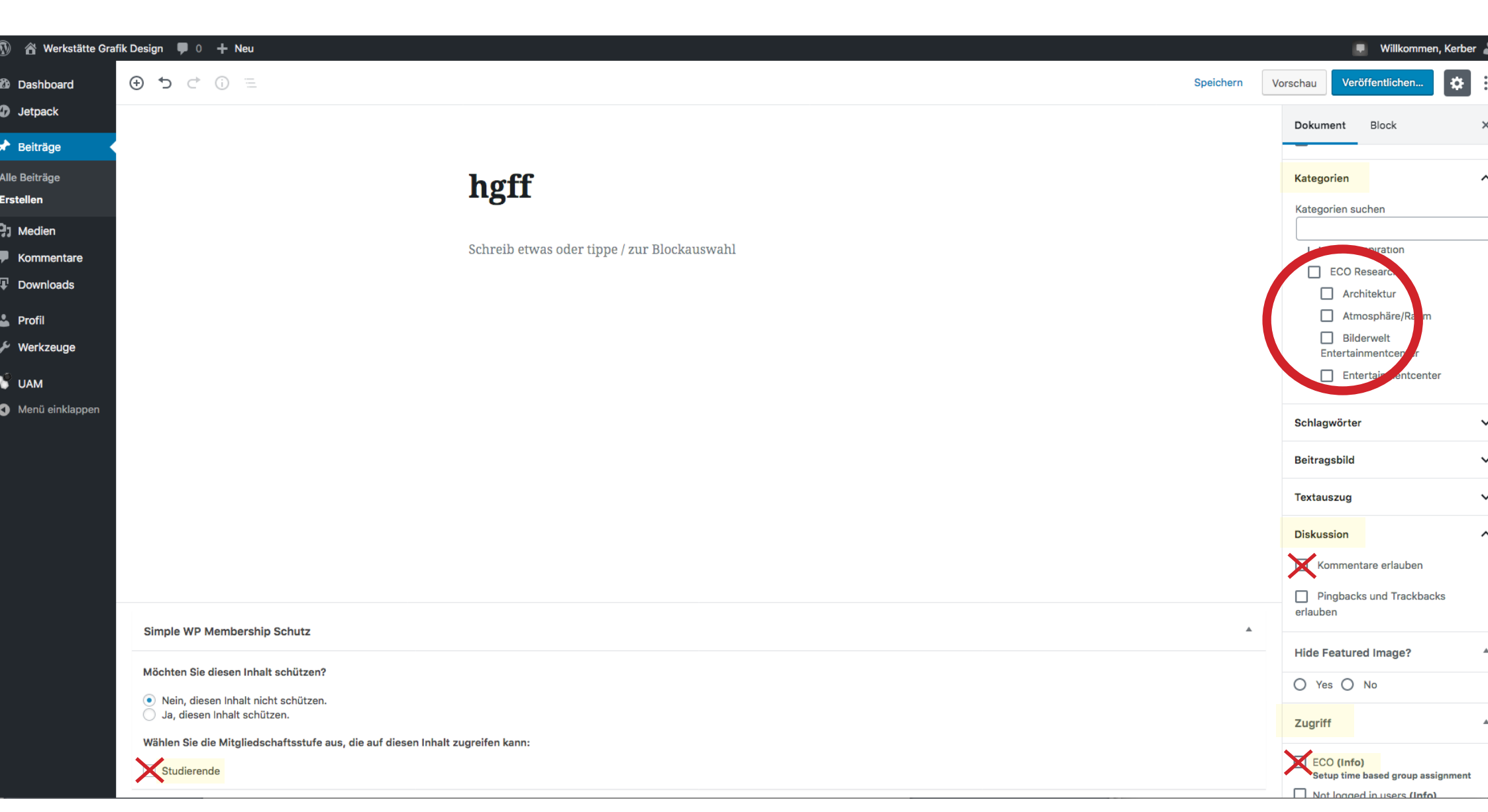

## Beitrag veröffentlichen

Beiträge können im Nachhinein von den jeweiligen Autor\*innen editiert, anderen Kategorien zugeordnet und gelöscht werden.

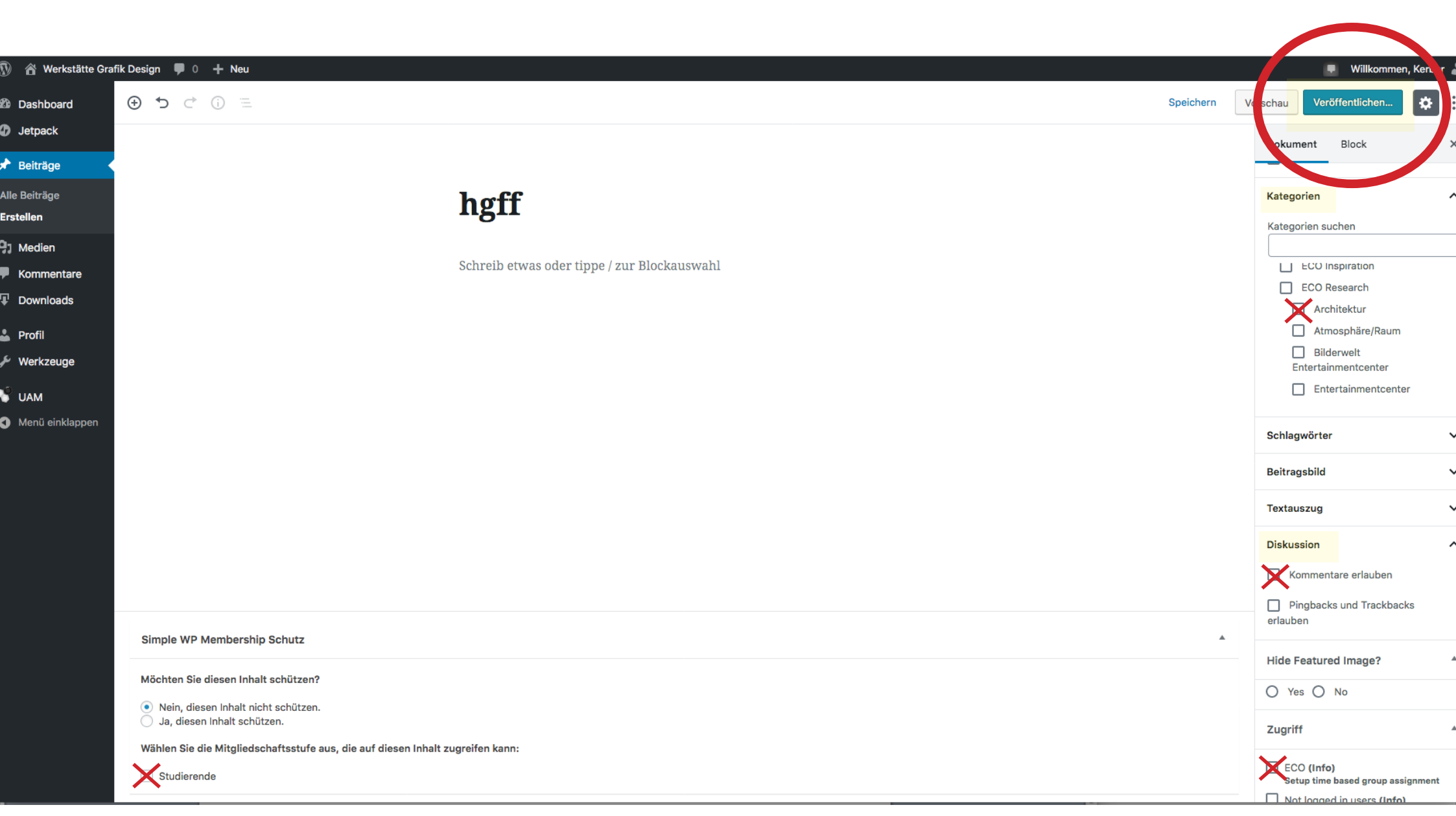

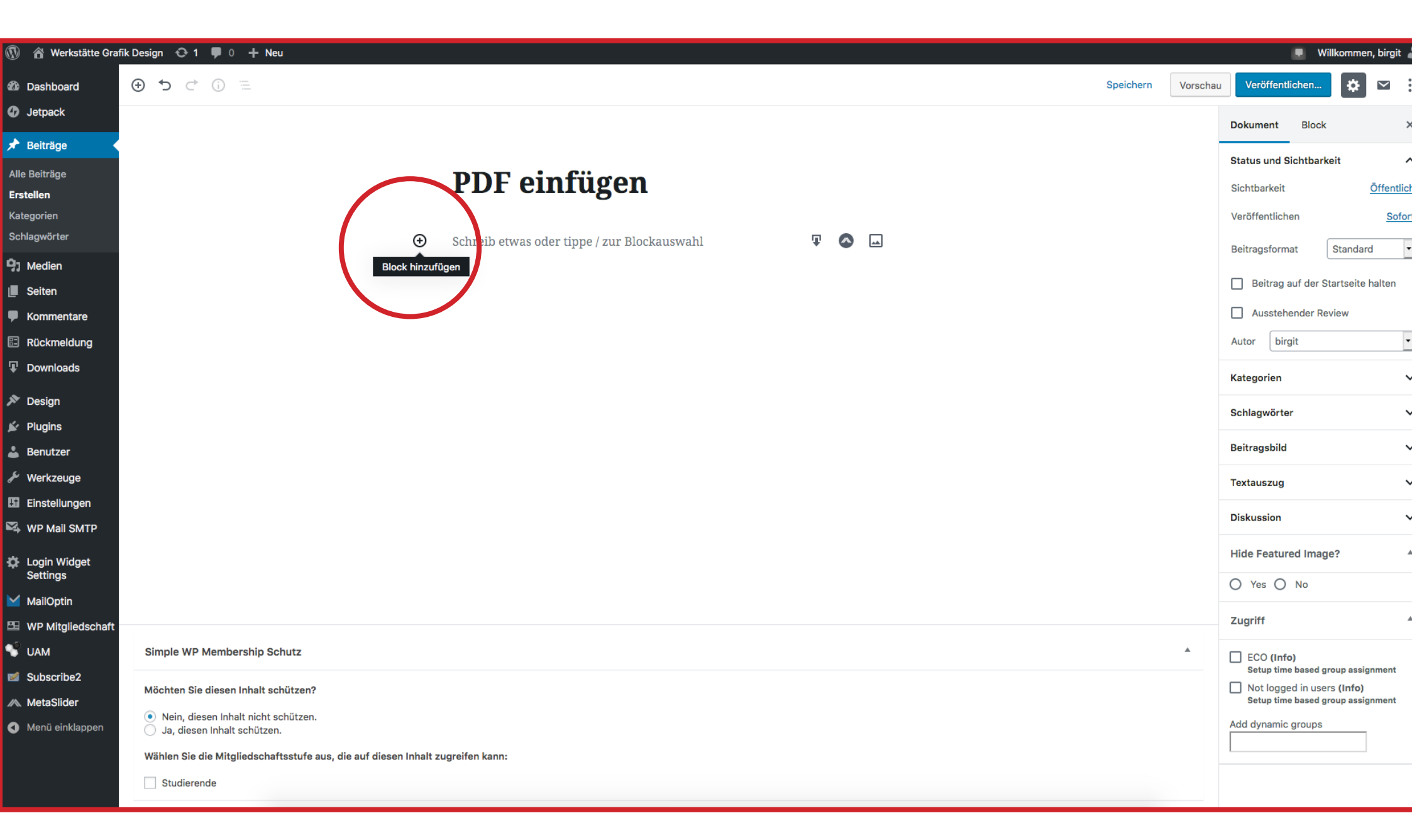

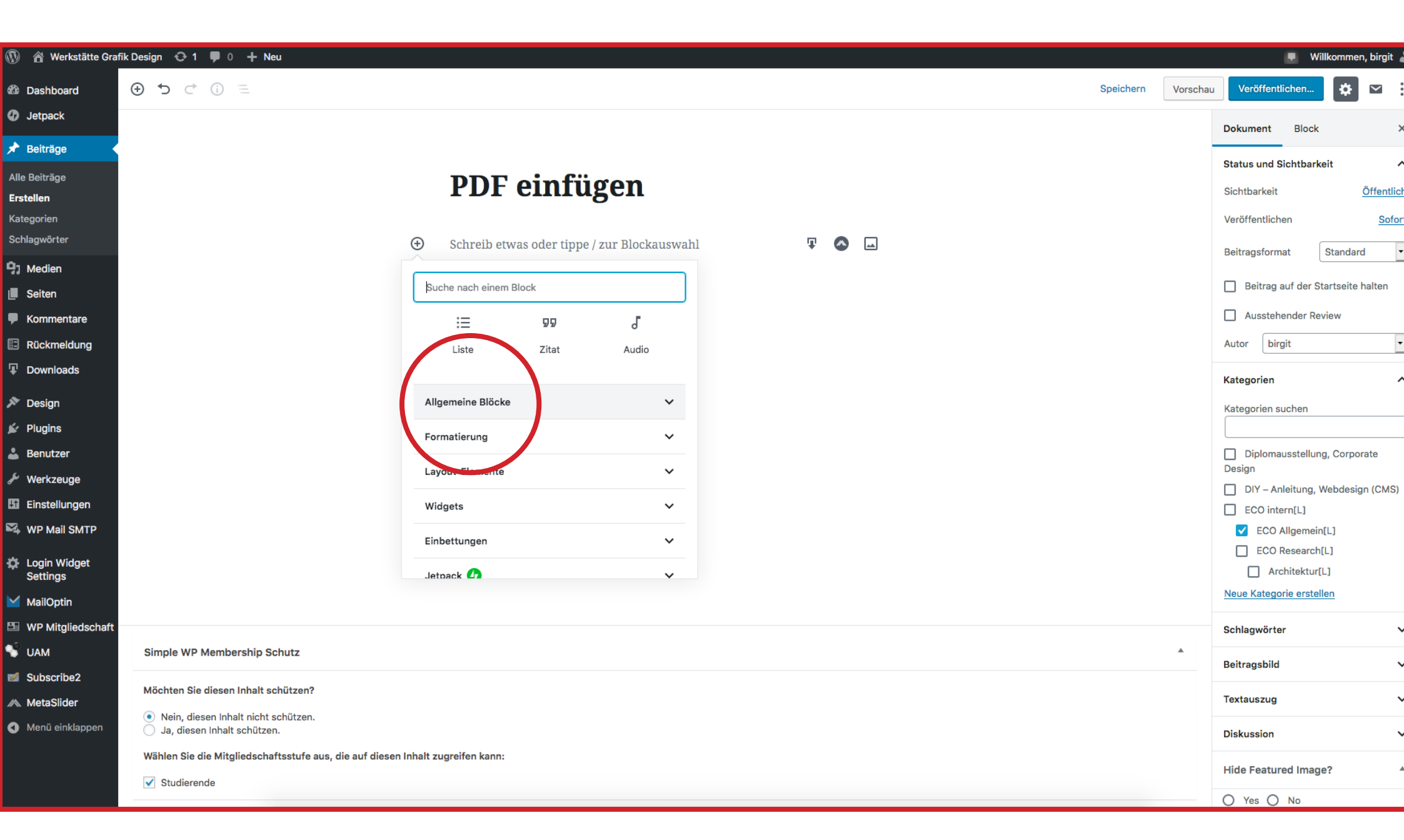

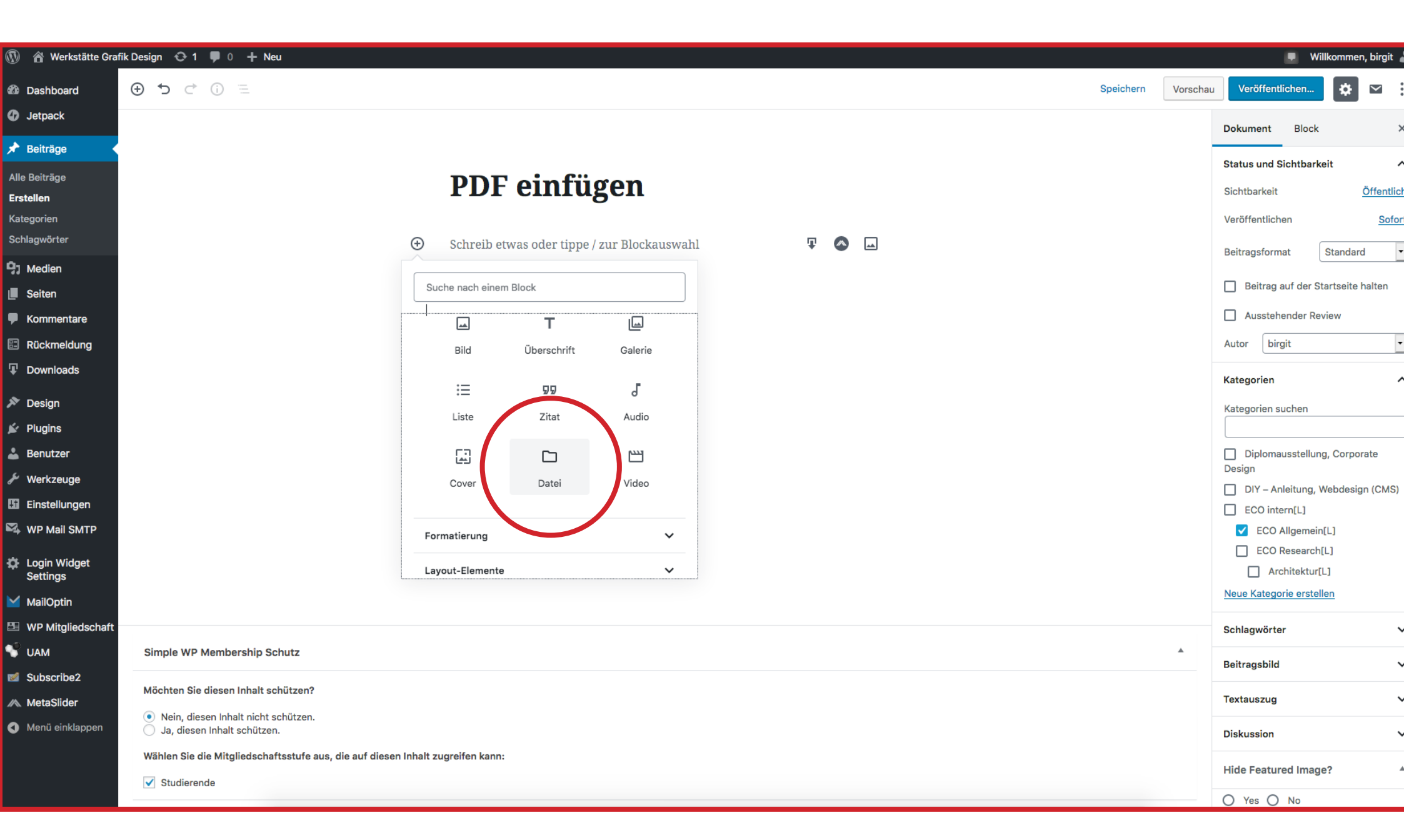